## Surveillance Schedule

**Quick Reference Guide** 

|                                   | SPM Homepage                                                                                                    |                                                                                                  | Menu                                                                                           | COR Surveillance and Oversight              |
|-----------------------------------|----------------------------------------------------------------------------------------------------|--------------------------------------------------------------------------------------------------|------------------------------------------------------------------------------------------------|---------------------------------------------|
| Surveillance<br>Schedule Access   | Create a Surveillance Sch<br>Edit a Surveillance Sched                                                                                                    | edule: COR, CO, CS, QAF<br>Jle: COR, CO, CS, QAPOC                                               | POC, and ACO<br>C, and ACO                                                                     |                                             |
| Surveillance<br>Schedule Workflow | COR/CO/CS creates the                                                                                                    | Surveillance Schedule and                                                                        | the system generates an                                                                        | email to the COR/CO/CS after it is created. |
|                                   | Step 1: After selecting CC         search criteria and click the search of the search of the search | R Surveillance and Oversig<br>ne Search button. The Sec<br>intena<br>Contract Number<br>Equal To | pht trom the Menu the tollo<br>arch results will be restricted<br>Delivery / Task Order Number | Pre Award Number                            |
|                                   | COR First Name                                                                                                    | COR Last Name                                                                                    | Nomination / Appointment Status                                                                | COR Type                                    |
| Steps to Smart Form               | Contract Officer First Name                                                                                                    | Contract Officer Last Name                                                                       | Contract Specialist First Name                                                                 | Contract Specialist Last Name               |
| Access                            | Equal To                                                                                                    | Equal To                                                                                         | Equal To •                                                                                     | Equal To •                                  |
|                                   | Supervisor / Commander First Name Equal To                                                                                                    | Supervisor / Commander Last Name                                                                 | QA POC First Name                                                                              | QA POC Last Name Equal To                   |
|                                   | ACO First Name                                                                                                    | ACO Last Name                                                                                    | Issuing Office DoDAAC                                                                          | Home Organization DoDAAC                    |
|                                   | Equal To 🔹                                                                                                    | Equal To 🔹                                                                                       | Equal To 🔹                                                                                     | Equal To 🔹                                  |
|                                   | Q. Search C. Reset (b) Help                                                                                                    |                                                                                                  |                                                                                                |                                             |
|                                   |                                                                                                    |                                                                                                  |                                                                                                |                                             |

## Step 2: A list of relevant contracts will be returned.

| splay 10             | v items            |             |                                    |                     |                    |                                 |                  |                             |                        |             | F                        | ilter: |                    |
|----------------------|--------------------|-------------|------------------------------------|---------------------|--------------------|---------------------------------|------------------|-----------------------------|------------------------|-------------|--------------------------|--------|--------------------|
| OR<br>lame II        | COR Home<br>Dodaac | COR<br>Type | Nomination / Appointment<br>Status | Pre Award<br>Number | Contract<br>Number | Delivery / Task Order<br>Number | Contract Officer | Contract Specialist<br>Name | Supervisor / Commander | Last Action | Issuing Office<br>DoDAAC | IT R   | eports in<br>eview |
| litchell,<br>Villiam | FU4417             | Primary     | Active COR                         |                     | FA303019D3303      |                                 | Officer, Oliver  | and the second              |                        | 2019/03/14  | FU4417                   | Y      | ES                 |
| litchell,<br>Villiam | FU4417             | Primary     | Active COR                         |                     | W15P7T11DG402      | 3333                            | Officer, Oliver  | freedom and the             |                        | 2019/03/08  | FU4417                   | Y      | ES                 |
| litchell,<br>Villiam | FU4417             | NA          | Active COR                         |                     | W91QVN14D0035      | W91QVN14D00350029               | Officer, Oliver  | franke state                |                        | 2017/03/15  | FU4417                   | N      | D                  |
| owing 1 to 3 o       | of 3 items         |             |                                    |                     |                    |                                 |                  |                             |                        |             |                          | Pr     | evious 1 Nex       |

**Step 3:** After selecting the Contract Number link, the following page will be displayed. Each contract will have the following sections of information: Contracting Information, Contractor Information, Period of Performance Monitoring, Contract Place of Performance, QA Surveillance Plan/Waiver, COR information, Supervisor/Commander Information, COR Certifications, Supervisor/Commander Certifications, Contracting Officer Certifications, Designation Letter, Termination Letter, Workflow History, and COR Documents.

| Contract Management - Active COR        | + Expand Al - Colapse Al |
|-----------------------------------------|--------------------------|
| + Contracting Information               | 0 Help                   |
| + Contractor Information                | 0 140                    |
| + Period of Performance for Monitoring  | 0 149                    |
| + Contract Place of Performance         | 0 Heu                    |
| + QA Surveillance Plan / Waiver         | O Help                   |
| + COR Information                       | 0 Help                   |
| + Supervisor / Commander Information    | 0 Heb                    |
| + COR Certifications                    | 0 нер                    |
| + Supervisor / Commander Certifications | 0 нер                    |
| + Contracting Officer Cestifications    | 0 Help                   |
| + Designation Letter                    | <b>O</b> Help            |
| + Termination Letter                    | 0 Hep                    |
| + Workflow History                      | Онер                     |
| + COR Documents                         | Онер                     |

To create, edit of view Smart forms, the user will navigate to the Surveillance Documents section. The user will click on Add Smart Forms and select the appropriate Smart form. 3 Help - COR Documents COR Status Report - COR Status/Pror Trip Report Smart Form Correspondence Report Contract Discrepancy Report Display 10 🗸 Filter Selection Contractor Progress Report Construction COR Compliance Review h/Year 11 Document 11 Document Description 11 Created By 11 Created On 11 Status 11 Actions Category Surveillance Checklist Status Reports 120 COR Status Report (Smart Form) COR Status Report Hansen, Abby 2020/05/04 Reviewed View Surveillance Schedule 🤞 Warranty Tracking Information Showing 1 to 1 of 1 ite Previous Nex Warranty Source of Repair Instructions Universal Examination Record + Add Document(s) + Add Smart Form The required fields are: Month, Year, Functional Area, Surveillance Period Start, Surveillance Period End, Date Submitted, Date for Surveillance, Reg Ref, and Are the delays/discrepancies noted above caused by the contractor. + Add Smart Form - Surveillance Schedule FOR OFFICIAL USE ONLY Month<sup>3</sup> Year ' Marc 2020  $\sim$ Contract Number Order Number Contractor Functional Area \* 0123456 NORTHROP GRUMMAN SYSTEMS CORPORATION Surveillance Period Start \* Surveillance Period End \* COR Date Submitted \* Lockhart, June 2020/03/06 Surveillance Date for Surveillance \* (Req Ref) \* Actions Schedule **Smart Form** + Add (Reg Ref) X Remove (Req Ref. + Add Row

| e the Delays/Disci | epancies noted above caused by the c | contractor? * |       |      |        |           |
|--------------------|--------------------------------------|---------------|-------|------|--------|-----------|
| O Yes              |                                      |               |       |      |        |           |
| O No               |                                      |               |       |      |        |           |
|                    |                                      |               |       |      |        |           |
| liston             |                                      |               |       |      |        |           |
| listory            |                                      |               |       |      |        |           |
| Instory            |                                      |               |       |      |        |           |
|                    |                                      |               |       |      |        |           |
| Date               | Action By                            | Email         | Phone | Role | Status | Signature |
| Date               | Action By                            | Email         | Phone | Role | Status | Signature |
| Date               | Action By                            | Email         | Phone | Role | Status | Signature |
| Date               | Action By                            | Email         | Phone | Role | Status | Signature |